## Import du fichier au format vcf dans le Webmail

Se connecter au webmail, et ouvrir le carnet d'adresses.

- Accès au webmail : <u>https://webmel.ac-creteil.fr</u>
- Identifiant (ou login) et mot de passe identiques à ceux utilisés pour accéder à I-Prof

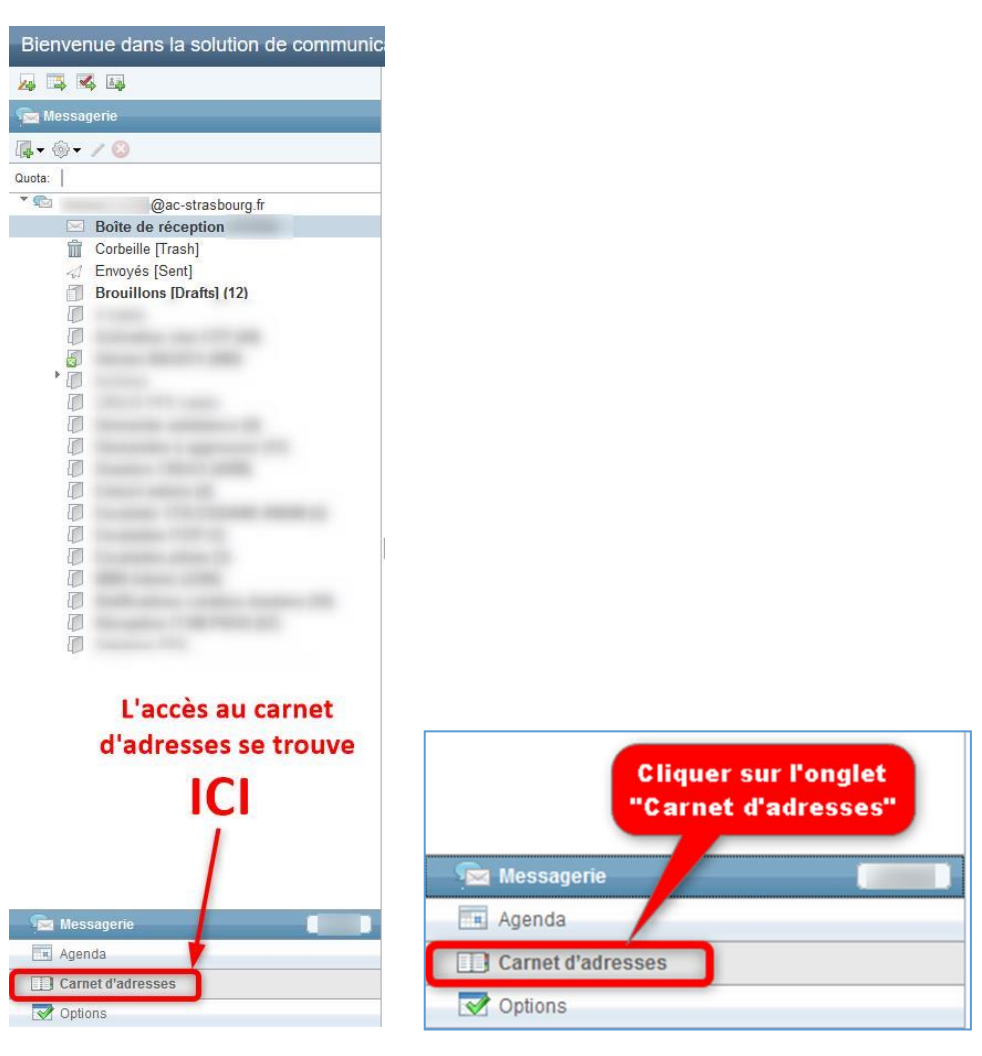

Créer ensuite un nouveau carnet d'adresses qui comprendra les adresses des parents.

| Bienver Cliquer sur cette icone | de communication de l'académie de Strasl | bourg    |
|---------------------------------|------------------------------------------|----------|
| carnet d'adresses               | Carnet d'adres                           |          |
| Carnet d'amesses                | 📷 Nouveau contact 🗔 Nouveau groupe 🌔     | 3 Suppri |
| 🖪 🖬 🖊 🔕 🗳 🗸                     | Q. ▼ Nom d'affichage                     | Aucun    |
| Carnet d'adresses personnel     |                                          |          |
| Personal Address Book           | Nom d'affichage *                        |          |
| Annuaire de l'Academie de Stra  | rasbourg ^                               |          |
| Groupes                         |                                          |          |
|                                 |                                          |          |
|                                 |                                          |          |

## Saisir le nom de votre choix

| Nouveau carnet d'ad                                             | resses                       |
|-----------------------------------------------------------------|------------------------------|
| Nom : C                                                         | arnet d'adresses des parents |
| Saisir le nom de la<br>liste, puis cliquer sur<br>"Enregistrer" | Enregistrer Annuler          |

Un message confirmant la création s'affiche alors.

| Nouveau carnet d'adresses                     | 8 |  |
|-----------------------------------------------|---|--|
| Le carnet d'adresses a été correctement créé. |   |  |
| ОК                                            |   |  |
|                                               |   |  |

Une fois le nouveau carnet d'adresses est créé, créer un nouveau groupe.

Sélectionner le carnet d'adresses Cliquer sur le bouton « Nouveau groupe »

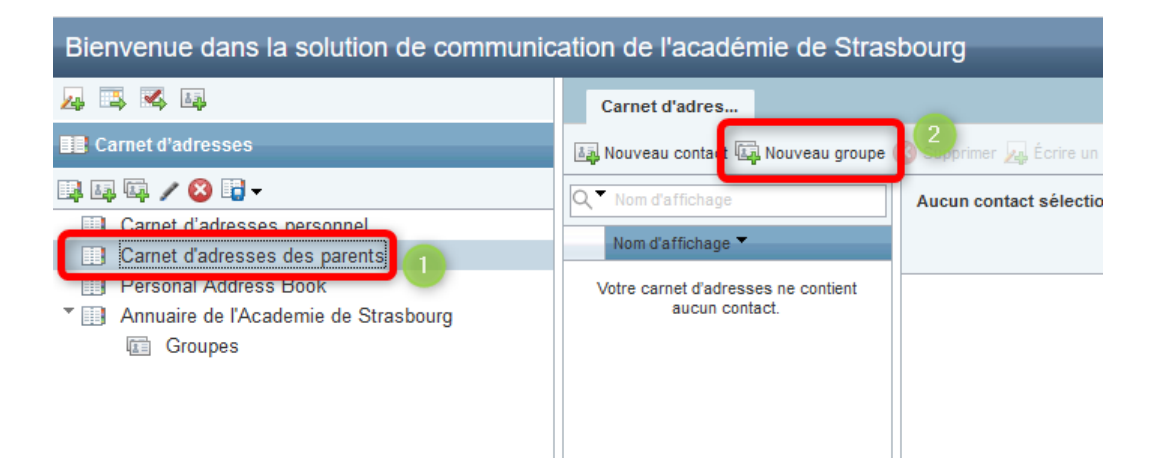

Saisir ensuite le nom de ce nouveau groupe, qui comprendra par exemple les adresses mail des parents des élèves de la classe de CM1 par exemple

| Bienvenue dans la solution de communication de l'académie de Strasbourg |                                                            |  |  |  |  |
|-------------------------------------------------------------------------|------------------------------------------------------------|--|--|--|--|
|                                                                         | Carnet d'adres Nouveau groupe 🛞                            |  |  |  |  |
| Carnet d'adresses                                                       |                                                            |  |  |  |  |
| 📭 🛤 🖙 🥕 😢 📑 🗸                                                           | Nom du groupe : Classe CM1                                 |  |  |  |  |
| Carnet d'adresses personnel                                             |                                                            |  |  |  |  |
| Carnet d'adresses des parents                                           | Sélectionner ci-dessous les contacts à ajouter à un groupe |  |  |  |  |
| Personal Address Book                                                   |                                                            |  |  |  |  |
| Annuaire de l'Academie de Strasbourg                                    | Nom -                                                      |  |  |  |  |
| Groupes                                                                 |                                                            |  |  |  |  |
|                                                                         |                                                            |  |  |  |  |

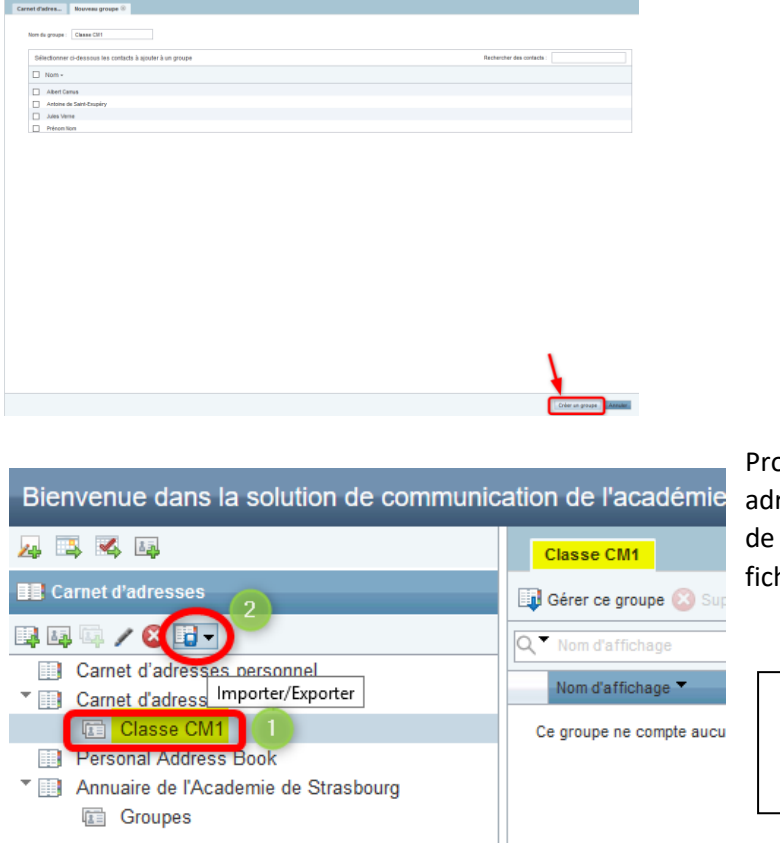

Valider la création de nouveau groupe en cliquant sur le bouton « Créer un groupe »

Procéder ensuite à l'import des adresses depuis le fichier extrait de ONDE et transformé en fichier au format vcf

Sélectionner le groupe

Cliquer sur le bouton

« Import/Export »

Cliquer sur « Importer »

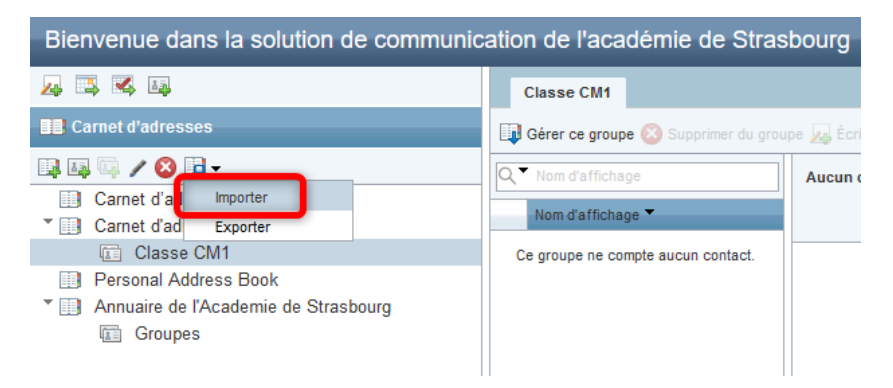

Cliquer sur le bouton « Parcourir », pour sélectionner le fichier au format vcf, et importer les contacts.

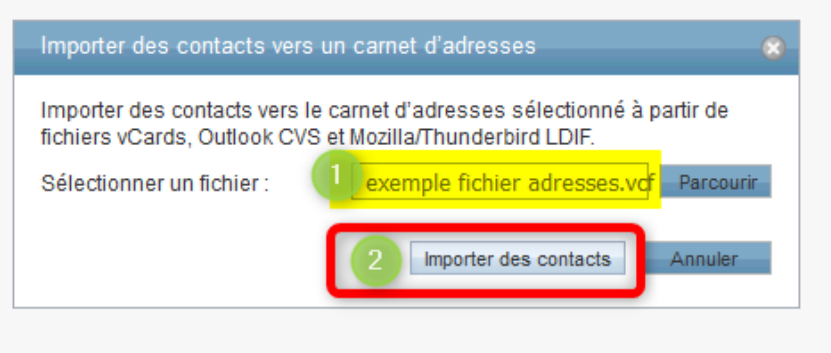

La liste des contacts importés s'affiche alors dans la zone prévue à cet effet. Cliquer sur OK pour valider l'import.

| Bienvenue dans la solution de communication de l'académie de Strasbourg                                                      |                                                       |                                                                 |  |  |
|----------------------------------------------------------------------------------------------------|-------------------------------------------------------|-----------------------------------------------------------------|--|--|
| A 📑 🗟 🛤                                                                                                    | Classe CM1                                            |                                                                 |  |  |
| 📕 Carnet d'adresses                                                                                                    | 🗊 Gérer ce groupe 🔕 Suppr                             | ner du groupe 👧 Écrire un e-mail à 🜆 Copier dans 🗸 🚔 Imprimer 🗸 |  |  |
| Carnet d'adresses personnel<br>Carnet d'adresses des parents                                                                 | Q         Nom d'affichage           Nom d'affichage ▼ | Aucun contact sélectionné                                       |  |  |
| <ul> <li>Classe CM1</li> <li>Personal Address Book</li> <li>Annuaire de l'Academie de Strasbourg</li> <li>Groupes</li> </ul> | Antoine de Saint-Exupéry<br>Jules Verne<br>Prénom Nom | Importer des contacts vers un carnet d'adresses 🔹               |  |  |
|                                                                                                    |                                                       |                                                                 |  |  |

Réaliser la troisième étape autant de fois que de classes.

Pour envoyer un message, il suffit ensuite de saisir le nom de la classe.

**<u>ATTENTION</u>** : mettre la liste de diffusion en **Cci** pour rester conforme avec le RGPD et éviter d'envoyer à tous les parents les adresses mail.

| ation de l      | 'académie de Strasbourg                                                            |
|-----------------|------------------------------------------------------------------------------------|
| Boîte de        | récep [Sans objet] 🛞                                                               |
| Envoyer         | 🖉 Joindre 🔚 Enregistre 🔀 CCI 🥵 Vérification de l'orthographe 🕶 🐼 Options 💥 Annuler |
| À:<br>Cơ<br>Cơi | classe                                                                             |
| Objet:          | Carnet d'adresses des parents groupes<br>Classe CM1                                |
|                 | Annuaire de l'Academie de Strasbourg                                               |